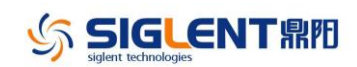

| Version    | Revision                                                                                      |  |  |  |  |  |  |  |
|------------|-----------------------------------------------------------------------------------------------|--|--|--|--|--|--|--|
| V2.2.1.2.7 | Notice:                                                                                       |  |  |  |  |  |  |  |
| 2020/05/12 | 2 This firmware must be upgraded from V2.1.1.1.12a or later. If your SVA1000X has a           |  |  |  |  |  |  |  |
|            | version, please update to V2.1.1.1.12a first and then proceed to update to the latest version |  |  |  |  |  |  |  |
|            |                                                                                               |  |  |  |  |  |  |  |
|            | Improvements:                                                                                 |  |  |  |  |  |  |  |
|            | Add Limit mask offset in SA mode                                                              |  |  |  |  |  |  |  |
|            | TG Level adjustable in Reflection Meas                                                        |  |  |  |  |  |  |  |
|            |                                                                                               |  |  |  |  |  |  |  |
|            | Solved Issues:                                                                                |  |  |  |  |  |  |  |
|            | <ul> <li>Fixed AM and FM symbol rate error, Lpf coefficient error, in AMA mode</li> </ul>     |  |  |  |  |  |  |  |
|            | Fixed Filter bandwidth error in DMA mode                                                      |  |  |  |  |  |  |  |
|            | Fixed Freq counter error in SA mode                                                           |  |  |  |  |  |  |  |
|            | Fixed Harmonic error in SA mode                                                               |  |  |  |  |  |  |  |
|            | Help Display error                                                                            |  |  |  |  |  |  |  |
|            |                                                                                               |  |  |  |  |  |  |  |
| V2.2.1.2.5 |                                                                                               |  |  |  |  |  |  |  |
| 2019/11/11 | Improvements:                                                                                 |  |  |  |  |  |  |  |
|            | Optimize trace, marker, signal track, TG normalization, Reflection measurement in             |  |  |  |  |  |  |  |
|            | SA Mode                                                                                       |  |  |  |  |  |  |  |
|            | Optimize web server UI                                                                        |  |  |  |  |  |  |  |
|            | Solved Issues:                                                                                |  |  |  |  |  |  |  |
|            | Fixed video trigger fail errors in Harmonic measurement in SA Mode                            |  |  |  |  |  |  |  |
|            | <ul> <li>Fixed spectrum amplitude error meas error waveform discontinue in MA Mode</li> </ul> |  |  |  |  |  |  |  |
|            | Fixed English help, system message                                                            |  |  |  |  |  |  |  |
|            | - They English help, system message                                                           |  |  |  |  |  |  |  |
|            |                                                                                               |  |  |  |  |  |  |  |

## SSA3000X Plus Firmware Revision History

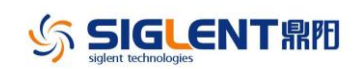

## **Update Instructions**

1. Copy the update file (\*.ads) to a FLASH type U-disk, and then connect the U-disk to the USB host port(10) of the instrument.

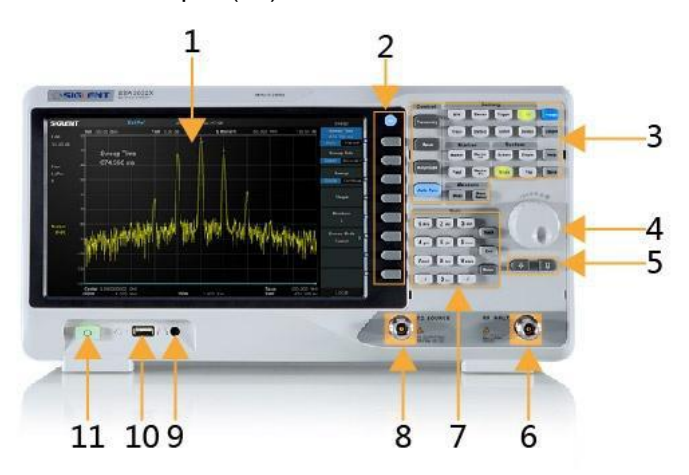

2. Press the System key on the front panel, and then softkey "System->System Info-> Firmware Update", to enter the interface of the file browser.

| SIGLENT       |                             | 2013-06-26 13:13:25                                  | Sys Info        |
|---------------|-----------------------------|------------------------------------------------------|-----------------|
| LOG<br>10 dB  | System Info                 |                                                      | Load Option     |
| Free          | Product info :<br>Model     | \$\$A0022X                                           | Firmware Update |
| LgPwr<br>Cont | Serial<br>Host ID           | 0123456789<br>60000160 C3 C0 C01                     |                 |
|               | SW1<br>SW2<br>SW3           | 100.01.02.07.01<br>20150225.2<br>000000.C1           |                 |
| A (9W)        | HW<br>Calibration :<br>Date | 01.01.00<br>2015-00.00                               |                 |
| P-PK          | Option :<br>EMI<br>Meas     | Sta: ON Valid: Permanent<br>Sta: ON Valid: Permanent |                 |
|               | TG<br>RM                    | Sta: ON Valid: Permanent<br>Sta: ON Valid: Permanent |                 |
|               |                             |                                                      |                 |
|               |                             |                                                      |                 |

3. Select " U-disk" thru the knob on the front panel, press "Browser", and then select the correct ADS file using the knob

| SIGLENT       |                                                    |                                                                     |                            |                               |                                                                   |               |             |
|---------------|----------------------------------------------------|---------------------------------------------------------------------|----------------------------|-------------------------------|-------------------------------------------------------------------|---------------|-------------|
| LOG<br>10 dB  | File                                               |                                                                     |                            |                               |                                                                   | Brow<br>Dir   | ser<br>File |
|               |                                                    |                                                                     |                            |                               |                                                                   | Open/1        |             |
|               | Folder                                             | File Name                                                           | Туре                       | Size                          | Date                                                              |               |             |
| LgPwr<br>Cont | local: free 80.92 MB<br>+U-disk0: 3.40 GB/13.94 GB | N9322C_A.06.21.zip<br>open TG.lic<br>TG.lic                         | zip<br>lic<br>lic          | 8.12 MB<br>20 B<br>20 B       | 2016-01-29 13:59:26<br>2016-01-15 11:58:20<br>2016-01-15 11:58:20 | Bac           | *           |
|               |                                                    | SSA3000X_D07P00_TEMP<br>SSA3000X_D07P01.ADS<br>SSA_171103003942.bmp | ADS<br>ADS<br>bmp          | 6.94 MB<br>6.94 MB<br>1.76 MB | 2016-02-19 15:50:06<br>2016-02-27 16:44:04<br>2017-11-03 00:39:44 | Typ<br>All Ty | ie<br>∕pe ♪ |
| A C&W<br>P-PK |                                                    | N932XUPGRADE.PAC (2)<br>cor1.COR<br>1.txt                           | PAC (2 2<br>COR 3<br>txt 3 | (2 23.26 MB<br>38 B<br>38 B   | 2015-12-09 16:58:24<br>2016-01-27 16:14:28<br>2016-01-27 16:14:42 | Sav<br>brij   | ne<br>ρ     |
|               |                                                    |                                                                     |                            |                               |                                                                   | Create F      | Folder      |
|               |                                                    |                                                                     |                            |                               |                                                                   | Oper          | ate 👂       |
|               |                                                    |                                                                     |                            |                               |                                                                   |               |             |
|               |                                                    |                                                                     |                            |                               |                                                                   | Rem           | ote         |

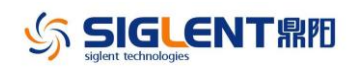

| SIGLENT       |                                                    | 2013-06-26 13:14:                                                   | 30                                    |                               | <u> </u>                                                          | File                |
|---------------|----------------------------------------------------|---------------------------------------------------------------------|---------------------------------------|-------------------------------|-------------------------------------------------------------------|---------------------|
| LOG<br>10 dB  | File                                               |                                                                     |                                       |                               |                                                                   | Browser<br>Din File |
| 10 00         |                                                    |                                                                     |                                       |                               |                                                                   | Open/Load           |
| Free          | Folder                                             | File Name                                                           | Туре                                  | Size                          | Date                                                              |                     |
| LgPwr<br>Cont | local: free 80.92 MB<br>+U-disk0: 3.40 GB/13.94 GB | N9322C_A.06.21.zip<br>open TG.lic<br>TG.lic                         | zip<br>lic<br>lic                     | 8.12 MB<br>20 B<br>20 B       | 2016-01-29 13:59:26<br>2016-01-15 11:58:20<br>2016-01-15 11:58:20 | Back                |
| A CRW<br>P=PK |                                                    | SSA3000X_D07P00_TEMP<br>SSA3000X_D07P01_ADS<br>SSA_171103003942.bmp | ADS<br>ADS<br>bmp                     | 6.94 MB<br>6.94 MB<br>1.76 MB | 2016-02-19 15:50:06<br>2016-02-27 16:44:04<br>2017-11-03 00:39:44 | Type                |
|               |                                                    | N922XUPGRADE PAC (2)<br>cort.COR<br>1 tet                           | PAC (2 23.261<br>COR 38 B<br>txt 38 B | (2 23.26 MB<br>38 B<br>38 B   | 2015-12-09 16:58:24<br>2016-01-27 16:14:28<br>2016-01-27 16:14:42 | Save<br>bmp         |
|               |                                                    |                                                                     |                                       |                               |                                                                   | Create Folder       |
|               |                                                    |                                                                     |                                       |                               |                                                                   | Operate 🕨           |
|               |                                                    |                                                                     |                                       |                               |                                                                   |                     |
|               |                                                    |                                                                     |                                       |                               |                                                                   | Remote              |

4. Press "Open/Load" to start the update. A progress bar is displayed during the update. When updating complete, the spectrum analyzer will restart automatically.

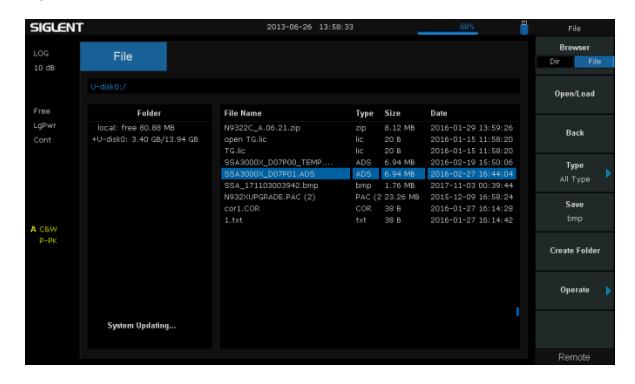

## WARNING:

## DO NOT shut down the instrument during updating